## **CLEARING CACHE AND COOKIES - Edge**

When troubleshooting issues with any site, always exit your browser completely after clearing your cache, before attempting to access the site again. In Windows, close all your browser windows; in Mac OS X, quit (Command-q) your browser.

1. Click the 3 dots in the upper right corner of the browser.

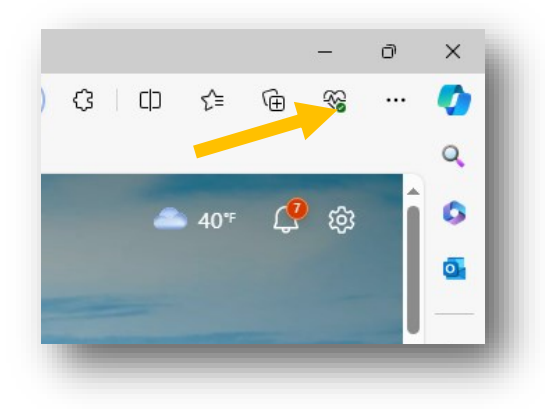

2. Choose Settings. In settings click Privacy, search, and services.

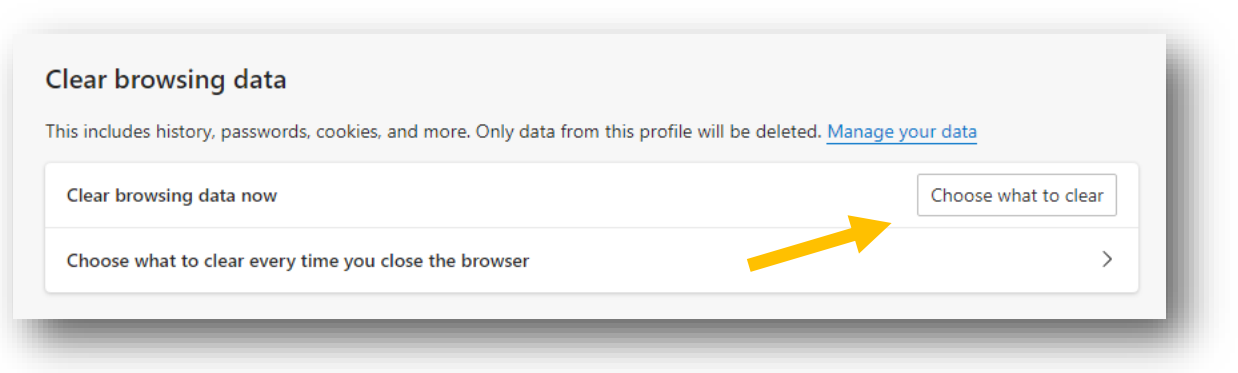

3. Under Clear Browsing Data, click Choose What to Clear.

4. Select the items you wish to clear (e.g., Browsing History, Cookies and Saves Website Date, Cached Data and Files, Downloaded History and Form Data). Then click Clear now.

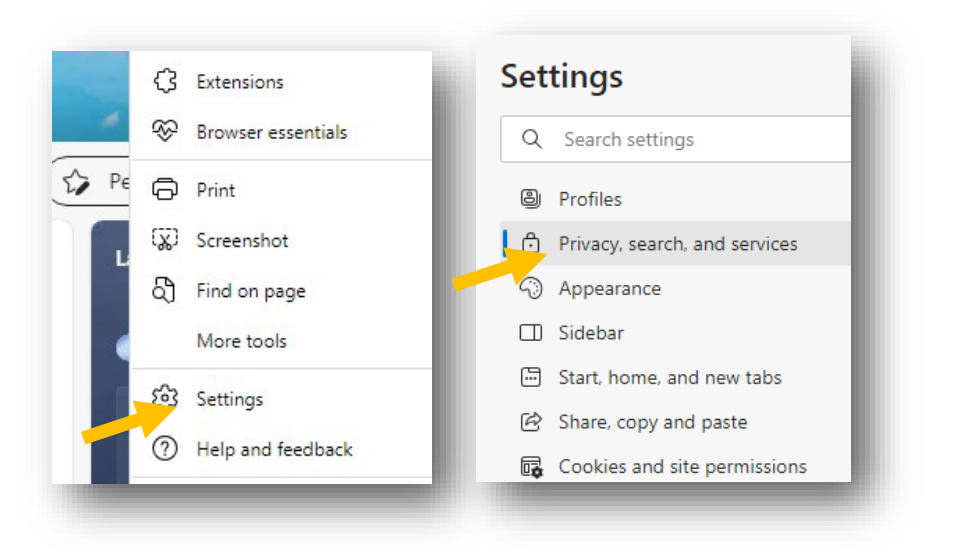

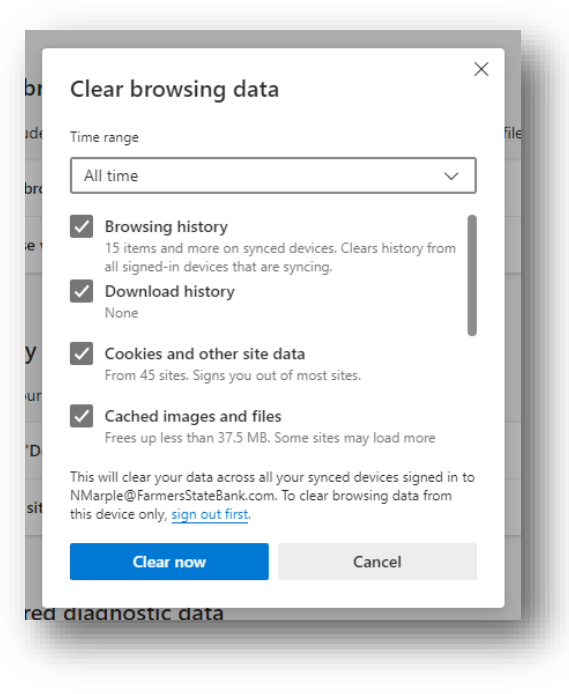